## Smart Home Wi-Fi liitäntä ohje

## Asenna Sovellus

Lataa "Smart Life" sovellus Play kaupasta (Android) tai App Storesta (iOS).

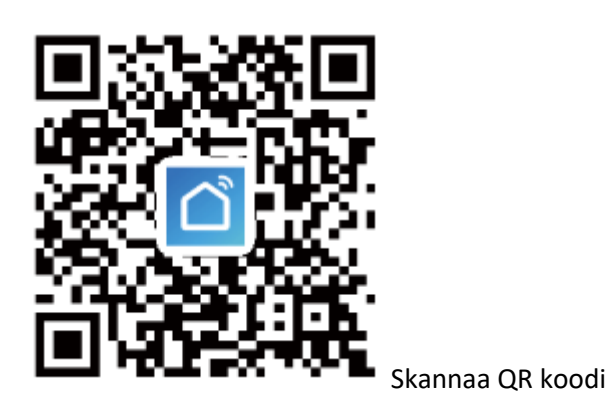

Rekisteröi

Jos sinulla ei ole Smart Home tiliä, rekisteröi tai kirjaudu sisään vahvistuskoodilla, joka lähetetään SMS viestillä.

Rekisteröityäksesi:

1. Siirry rekisteröintisivulle napauttamalla

2. Systeemi tunnistaa automaattisesti alueesi/maasi. Voit myös valita alueen manuaalisesti. Syötä puhelinnumerosi/sähköpostiosoitteesi ja napauta "next" (=seuraava)

3. Jos valitset puhelinnumero vaihtoehdon, syötä vahvistuskoodi, joka lähetettiin sinulle SMS viestillä. Aseta salasana ja paina "confirm" (=vahvista) päättääksesi rekisteröitymisen.

1

| egister             |    | Register            |   |
|---------------------|----|---------------------|---|
| China -             |    | China               |   |
| Mobile Number/Email | 18 | Mobile Number/Email | × |
|                     |    |                     |   |

Lisää laite verkon kautta

1. Käynnistä ilmastointilaite. Kun se on valmiustilassa, paina "FAN" painiketta 3 sekuntia aloittaaksesi WiFi liitäntätilan.

2. Avaa Smart Home sovellus ja paina "+" yläoikealla näytössä lisätäksesi uuden laitteen verkon kautta.

3. Varmista, että laitteen merkkivalo vilkkuu nopeasti (kahdesti sekunnissa) ja paina "Confirm light is rapidly flashing" (=varmista, että valo vilkkuu nopeasti).

4. Valitse WiFi verkko (huom: verkon tulee olla 2.4Ghz taajuutta) ja syötä salasana.

Laite aloittaa parinmuodostamisprosessin ja yhdistyy sovellukseen.

| Cancer<br>Reset the device first.                                                             |          | Select 2.4 GH<br>Network and<br>passwor          | z Wi-Fi<br>I enter<br>d.           | Add<br>Ensure that | ing device.<br>the W-P ageal a | good                      |         |                           | Done |
|-----------------------------------------------------------------------------------------------|----------|--------------------------------------------------|------------------------------------|--------------------|--------------------------------|---------------------------|---------|---------------------------|------|
| Press and had the HERT buffers for 1 presents,<br>the rolling buffer buffer to the one manual | 2        | your WI-FI is SGHz, ple<br>4GHz. Common router s | ase set it to be<br>setting method |                    |                                |                           | Added s | uccessfully               |      |
| 9                                                                                             |          | × m.h. solu                                      |                                    |                    |                                |                           |         |                           |      |
| -                                                                                             |          | WHFI - 2.4Ghz                                    | A. V ()                            | 6                  |                                |                           | 0       | Caravan AC                |      |
|                                                                                               | -        |                                                  |                                    |                    | 9                              |                           |         | Device added successfully |      |
| Parlane are parangled anonymed.                                                               |          | shinco007                                        | 24                                 |                    | 01:54                          |                           |         |                           |      |
| Select the status of the indicator<br>hear the beep:                                          | light or |                                                  | . 0                                |                    |                                |                           |         |                           |      |
| Blinking or bre Blinking or br                                                                | •        | Nert                                             |                                    |                    | -<br>123                       | - (ii)<br>mana be<br>mana |         |                           |      |

5. Kun laitteet ovat määritetty onnistuneesti, Smart ilmastointi näkyy kotisivulla. Paina siirtyäksesi ohjaussivulle.

| My Home *                                                         | 0 🕒          |
|-------------------------------------------------------------------|--------------|
| Cory Home                                                         |              |
| Enjoy a cozy life with<br>ambient indicators and<br>device rules. |              |
|                                                                   |              |
| All Devices                                                       |              |
|                                                                   | Grid View    |
| Caravan AC                                                        | ↓Ξ Device Ma |
|                                                                   | Room Man     |
|                                                                   |              |
|                                                                   |              |
|                                                                   |              |
|                                                                   |              |
|                                                                   |              |
| <b>o</b>                                                          | © ©          |